## Concurs de mèrits Ajuntament de Bcn

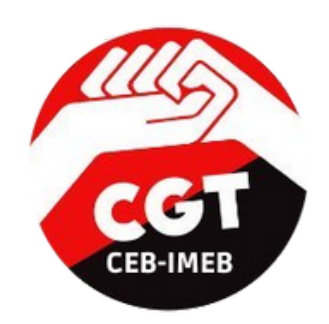

### Guia per fer esmenes i adjuntar el meu cv

### 1.Accediu a la <u>Intranet</u>

2. Aneu a Oficina d'Atenció al Personal i a selecció i provisió

| 命                           | Oficina d'Atenció al             | × |
|-----------------------------|----------------------------------|---|
| Inici                       | Personal                         |   |
|                             | Consultes i tramitació           |   |
| capa an ange                | Selecció i provisió              |   |
| ۲                           | Formació i desenvolupament       | > |
| El meu espai                | Relació de llocs de treball      | > |
|                             | Conveni, normativa i calendari   | > |
| Oficina d'Atenció al        | Teletreball                      |   |
| Personal                    | Prevenció de riscos laborals     | > |
| 盦                           | Comunicació interna              | > |
| Espais Ajuntament           | Igualtat                         | > |
| D                           | Acollida i desvinculació         |   |
| Documentació i<br>normativa | Ajuts                            |   |
|                             | Convenis de cooperació educativa |   |

3. Aneu a "Oferta Pública"

Convocatòries de provisió

Altres processos perso

Convocatòries de selecció

INTRANET > Oficina d'Atenció al Personal > Selecció i provisió Selecció i provisió

Concurs

directiu

Oferta pública

En aquest espai trobem les convocatòries de selecció i provisió de l'Ajunta

Lliure designació

Promoció interna especial

4. Aneu a "estabilització per concurs de mèrits"

| Rundacio Mainfesta IS     Offerta Director Rinancer Fundacio Mainfesta IS     1       Rundacio Mainfesta IS     Offerta condinador de logistica i incibilizar Fundacio Mainfesta IS     1       Rundacio Mainfesta IS     Offerta condinador de logistica i incibilizar Fundacio Mainfesta IS     1       Rundacio Mainfesta IS     Offerta condinador de produccio Fundacio Mainfesta IS     1       Rundacio Mainfesta IS     Offerta assistent de produccio Fundacio Mainfesta IS     1       Apurtament de Barcelona     Intendentrá Major de la Guàrdia Urbana     1       Apurtament de Barcelona     Intendentrá superior Prevencio Riscis Laboralo de BCASA     5       Barcelona Cide de Ingua SA     Offerta tecnical superior Prevencio Riscis Laboralo de BCASA     1       Apurtament de Barcelona     Estabilització per concurs oposicio     1 | Ins                           | Tited                                                             |   | Nún<br>plec |
|----------------------------------------------------------------------------------------------------|-------------------------------|-------------------------------------------------------------------|---|-------------|
| Rundacio Maintesa 15     Oferna coordinador de logistica i mobilizar Fundacio Maintesa 15     1       Rundacio Maintesa 15     Oferna coordinador de produccio Fundacio Maintesa 15     1       Rundacio Maintesa 15     Oferna assistent de produccio Fundacio Maintesa 15     1       Apurtament de Barcelona     Intendentrá Migor de la Guàntía Urbana     1       Apurtament de Barcelona     Intendentrá Migor de la Guàntía Urbana     5       Barcelona Cide de Ingua SA     Oferna tecnica superior Prevencio Riscis Laboralo de BCASA     1       Apurtament de Barcelona     Estabilització per concurs oposicio     1                                                                                                    | undacio Manifesta 15          | Oferta Director Financer Fundació Manifesta 15                    |   | 1           |
| Fundació Mannessa 15     oferta coordinador de producció Fundació Mannessa 15     1       Fundació Mannessa 15     Oferta assistent de producció Fundació Mannessa 15     1       Ajurtamient de Barcelona     Interdentifa Major de la Guàrdia Urbana     0     2       Ajurtamient de Barcelona     Interdentifa Major de la Guàrdia Urbana     0     3       Ajurtamient de Barcelona     Interdentifa de la Guàrdia Urbana     0     3       Barcelona Cicli de Xujua SA     Oferta tecnicira superior Prevenció Riccos Liborals de BCASA     1       Ajurtamient de Barcelona     Estabilització per concurs de posicio     1                                                                                                    | undacio Manifesta 15          | Oferta coordinador de logistica i mobilitat Fundacio Manifesta 15 |   | 1           |
| Nundació Mainfesta 15     Oferta assistent de producció Fundació Mainfesta 15     1       Ajuntamient de Barceliona     Interdentrá Major de la Gualeta Urbana     0     2       Ajuntamient de Barceliona     Interdentrá de la Gualeta Urbana     0     5       Ajuntamient de Barceliona     Impectorita de la Gualeta Urbana     0     5       Ajuntamient de Barceliona     Impectorita de la Gualeta Urbana     0     5       Ajuntamient de Barceliona     Estabilització per concurs oposicio     1                                                                                                    | undacio Manifesta 15          | oferta coordinador de producció Fundacio Manifesta 15             |   | 1           |
|                                                                                                    | undacio Manifesta 15          | Oferta assistent de produccio Fundacio Manifesta 15               |   | 1           |
| Apurtament de Banselona  Interdentifa de la Gualeda Urbana  U  S  Apurtament de Banselona  Offerta tecnica superior Prevencio Rosos Laborals de BCASA  Apurtament de Banselona  Estabilització per concurs oposico  Apurtament de Banselona  Estabilització per concurs de mietta  U                                                                                                    | ijuntament de Barcelona       | Intendent/a Major de la Guàrdia Urbana                            | D | 2           |
| Ajuntament de Barcelona Inspector/a de la Guànda Urbana ① 5<br>Barcelona Cicle de Falgua SA Ofera tecnica superior Prevencio Rocos Laboralo de BCASA 1<br>Ajuntament de Barcelona Estabilitzado per concurs oposicio                                                                                                    | ijuntament de Barcelona       | Intendent/a de la Guàrdia Urbana                                  | D | 5           |
| Barcelona Cicle de Magua SA. Oferta tecnicia superior Prevencio Rocco Laborato de BCASA. 1<br>funtament de Barcelona Estabilitzado per concurs oposicio<br>Ajuntament de Barcelona Estabilitzado per concurs de miertas                                                                                                    | ijuntament de Barcelona       | Inspector/a de la Guàrdia Urbana                                  | D | 5           |
| Auntament de Barcelona Estabilitacio per concurs oposicio                                                                                                    | larcelona Cicle de l'Aigua SA | Oferta técnic/a superior Prevencio Riscos Laborais de BCASA       |   | 1           |
| Ajuntament de Barcelona Estabilització per concurs de mèrits                                                                                                    | ijuntament de Barcelona       | Estabilitzacio per concurs oposicio                               |   |             |
|                                                                                                    | ijuntament de Barcelona       | Estabilització per concurs de mèrits                              | D |             |

#### 5. Aneu a sol·licitud telemàtica

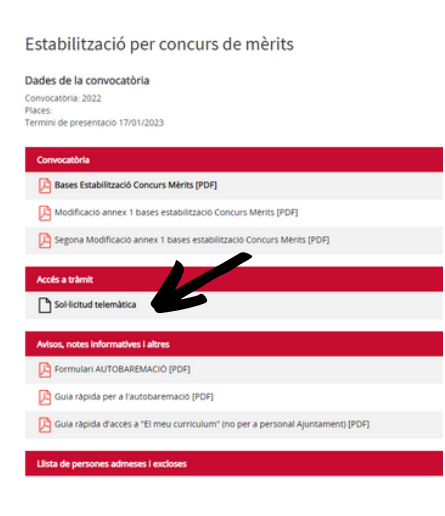

6. Seleccioneu sol·licitud telemàtica si ja teniu preparat el meu currículum amb la documentació acreditativa en un sol pdf

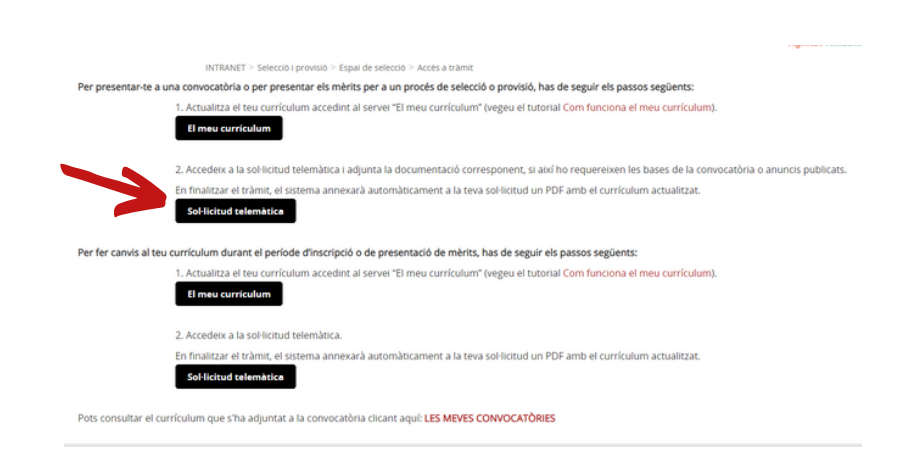

### Concurs de mèrits Ajuntament de Bcn

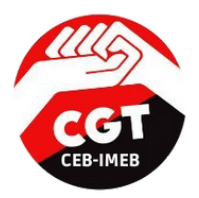

#### 7. Cliqueu a "continuar"

| ina Vinual Què de 10ficina Vinual? El mau espai                                                                                                    |                                                                                                    |
|----------------------------------------------------------------------------------------------------|----------------------------------------------------------------------------------------------------|
| Participació en processos de selecció o provisió de personal de l'Ajuntament de<br>Recolona                                                                                              | Marrie In description of the second second s |
| (Perf) (Bal), (Bal)                                                                                                    | Consultan                                                                                                    |
|                                                                                                    | Dubles amb againt                                                                                                    |
| Pen 1 -                                                                                                    | Consultan i incidinates                                                                                                    |
| Introdueu el volatre document d'identificació personal, se ja heu participat anteniorment en<br>una convocatória, introduiu també la voltra centrasenya. Un cop fet, escolika una de les |                                                                                                    |
| sequents opcions que apareixen en el formulari:<br>Sol·licitar inscripció en una convocatòria: Us permetrà tramitar la presentació de la                                                 |                                                                                                    |
| sol-lecitud de participació en una convocatoria, deis del termine establisit en la seva<br>matecard.                                                                                     |                                                                                                    |
| Convocatória en període d'esmena: Us permetrá comenar la vostra sol·loitad                                                                                                    |                                                                                                    |
| Presentació documentació complementària: Us pormetrà aportar documentació en                                                                                                    |                                                                                                    |
| an moment devent de la presentació o de l'esense de la voera solficidad de<br>participació en una convocatória, des del termini establiert en la publicació                              |                                                                                                    |
| corresponent.<br>Esmenar documentació complementària: Un permetrà esmenar la documentació                                                                                                |                                                                                                    |
| presentada en l'apartat anterior, dins del termini establiert en la publicació corresponent.                                                                                             |                                                                                                    |
| -                                                                                                    |                                                                                                    |
| Accés empleat                                                                                                    |                                                                                                    |
| Us permiti bianitar com a candida/candidata:                                                                                                    |                                                                                                    |
| <ul> <li>Emplenar el formulari d'escripció i tramitar la presentació de la sol·licitud de<br/>participació en una convocatória.</li> </ul>                                               |                                                                                                    |
| b) Esmana els entes (/o emissions, des dal periode obert amb la publicació de la fisita<br>provisional de persones admeses /encloses per a participar en la convocatória.                |                                                                                                    |
| ELS ERRORS OMESSIONS L/O EMPAGAMENTS DE TAXA NOMÉS ES PODRÀN                                                                                                    |                                                                                                    |
| MODIFICAR UNA VEGADA EN CADASCÚ DELS PERÍODES (INSCREPCIÓ O                                                                                                    |                                                                                                    |
| MODIFICAR UNA VEGADA EN CADASCÚ DELS PERÍODES (INSCREPCIÓ O<br>ESMENA).                                                                                                    |                                                                                                    |
| MODIFICAR UNA VEGADA EN CADASCÚ DELS PERÍODES (INSCRIPCIÓ O<br>ESPENA).                                                                                                    |                                                                                                    |

#### 9. Seleccioneula convocatòria i premeu torn lliure

Ajuntament de Barcelona
 Cytràmitsonlino
 Emerseni indeniscenis | Outadenia
 Oficina Virtual? El meu essail

Pas 1 Pas 2 Pas 3

Forn LLiure

Empleneu el formulari i adjunteu els arxius o fitxers amb la docume pel tràmit en funció del cas.

CM2022\_2511 - PROFESSORS EDUCACIÓ SECUNDÀRIA Seleccioneu un dels torns establierts \*

#### 8. Seleccioneu "convocatòria en període d'esmenes"

| Calification in an internal data and                                                                                                    | Constant bala an apple de                                                                                                    |
|----------------------------------------------------------------------------------------------------|----------------------------------------------------------------------------------------------------|
| sonucatória                                                                                                    | Convocatoria en periode                                                                                                    |
| convocatoria                                                                                                    | d esmena                                                                                                    |
| Us permetrà emplenar el formulari                                                                                                    | Us permetrà fer l'esmena dels                                                                                                    |
| o inscripcio i tramitar la                                                                                                    | errors i/o omissions ciris cel                                                                                                    |
| presentacio de la sol·licitud de                                                                                                    | periode opert amb la publicació de                                                                                                    |
| dins el termini establert a la seva                                                                                                    | admeses/evcloses per a participar                                                                                                    |
| publicació, També podreu adjuntar                                                                                                    | en la convocatòria. També podreu                                                                                                    |
| la documentació indicada a les                                                                                                    | adjuntar la documentació indicada a                                                                                                    |
| bases de la convocatòria relacionada                                                                                                    | les bases de la convocatória                                                                                                    |
| amb la inscripció.                                                                                                    | relacionada amb la inscripció.                                                                                                    |
| Mentre el període de presentació de                                                                                                    | ELS ERRORS, OMISSIONS 1/0                                                                                                    |
| sol·licitud estigui obert, estareu en                                                                                                    | IMPAGAMENTS DE LA TAXA                                                                                                    |
| disposició de modificar alguns                                                                                                    | D'EXÂMEN NOMÊS ES PODRAN                                                                                                    |
| dels aspectes de la sol·licitud                                                                                                    | MODIFICAR LA PRIMERA                                                                                                    |
| pero NO ES PODRAN MODIFICAR                                                                                                    | VEGADA QUE ACCEDIU EN                                                                                                    |
| IMPACAMENTS DE TAVA EINS EI                                                                                                    | AQUEST PERIODE                                                                                                    |
| THE RUMPLETED OF TRAATING CL                                                                                                    |                                                                                                    |
| PERIODE D'ESMENA.                                                                                                    |                                                                                                    |
| PERÍODE D'ESMENA.                                                                                                    | Entere Continuer                                                                                                    |
| PERÍODE D'ESMENA.                                                                                                    | Enrere Continuar                                                                                                    |
| Enrere Continuar                                                                                                    | Enrere Continuar                                                                                                    |
| Enrere Continuar                                                                                                    | Enrere Continuar                                                                                                    |
| Enrere Continuar                                                                                                    | Enrere Continuar                                                                                                    |
| Enrere Continuar                                                                                                    | Enrere Continuar                                                                                                    |
| Enrere Continuar                                                                                                    | Enrere Continuar                                                                                                    |
| Enrere Continuar                                                                                                    | Enrere Continuar                                                                                                    |
| Periode D'ESMENA.                                                                                                    | Enrere Continuar                                                                                                    |
| PERIODE D'ESHENA.                                                                                                    | Enerer Continuar<br>Esmenar documentació<br>complementària                                                                                                    |
| Percioet d'Essersa.<br>Terre Continuar<br>Presentació documentació<br>complementària<br>Up cerreta acourtació                                                                                                    | Enrere Continuar                                                                                                    |
| Presentació documentació<br>complementária<br>Us permetá asotar dosumentació                                                                                                    | Exerce Continuer Exercent documentació Complementaria Us permetos a sensoras (a                                                                                                    |
| Tenere Continuar  Presentació documentació complementària Us permeta aporter documentació presentació os transma de la                                                                                                    | Enerer Continuar                                                                                                    |
| PERIODE D'ESSERN.  Terrer Continuar  Presentació documentació complementària U permetà sport documentació en un mount d'Arered da la pertoria sport documentació en un mount d'Arered da la pertoria sport documentació en un mount de participació en de la pertoriació en de la pertoria                                                                                                    | Errere Continuar Examplementaria Up permet a undargo aportar a undargo Complementaria Commenda aportar a undargo Commenda aportar a undargo Commenda aportar a undargo Commenda aportar a undargo Commenda aportar a undargo Commenda aportar a undargo Commenda aportar a undargo Commenda aportar a undargo Commenda aportar au undargo Commenda aportar au undargo Commenda |
| Presidenci of transmission<br>Desentació documentació<br>complementária<br>Us permetació do fitamena dela<br>parentació do fitamena dela<br>parentació do fitamena dela<br>metación de la tenena dela<br>metación de la tenena dela<br>metación del tenena dela<br>metación del tenena dela<br>metación del tenena dela<br>metación del tenena dela<br>metación del tenena dela<br>metación del tenena dela<br>metación del tenena dela<br>metación del tenena dela<br>metación del tenena del<br>metación del tenena del tenena del<br>metación del tenena del<br>metación del tenena del<br>metación del tenena del<br>metación del tenena del<br>metación del tenena del<br>metación del tenena del<br>metación del tenena del tenena del<br>metación del tenena del tenena del tenena del tenena del tenena del tenena del tenena del tenena del tenena del tenena del tenena del tenena del tenena del tenena del tenena del tenena del tenena del tenena del tenena del tenena del tenena del tenena | Continuer  Continuer   |
| rendoor orssense.  Terrere Continuer  Continuer  Constituer  Constituer  Const                                                                                                    | Errer Continuer                                                                                                    |
| PERIODO D'ESHERA.                                                                                                    | Errer Continuer                                                                                                    |
| PERIODO D'ESHERA.                                                                                                    | Continuer  Continuer   |
| rentiono or saverue.                                                                                                    | Terrer Continuer                                                                                                    |
| PERIODO D'ESHERA.                                                                                                    | Continuer  Continuer   |
| Continue     Continue     Continue     Continue     Continue     Continue     Continue     Continue     Continue     Continue     Continue                                                                                                    | Terrer Continuer                                                                                                    |

10. Comproveu que totes les dades d'aquesta pàgina siguin correctes i cliqueu continuar.

| amitsonine<br>ee i pofesionis i Cutadania                                                                                               | Cercador de tràmits                      |
|----------------------------------------------------------------------------------------------------|------------------------------------------|
| ina Virtual Què és l'Oficina Virtual? El meu espai                                                                                      |                                          |
| Participació en processos de selecció o provisió de personal de l'Ajuntament de<br>Barcelona                                            | Veure la descripció<br>d'aquest tràmit a |
|                                                                                                    | Consultes                                |
|                                                                                                    | Dubtes amb aquest<br>tramit?             |
| Pas 2 -<br>Empleneu el formulari i adjunteu els arxius o fitxers amb la documentació necessària<br>pel tràmit en funció del cas.        | Consultes i incidence                    |
| Dades de la convocatòria                                                                                                    |                                          |
| 0298 - CM2022_2511 - PROFESSORS EDUCACIÓ SECUNDÀRIA                                                                                     |                                          |
| • Torn                                                                                                    |                                          |
| Torn LLiure                                                                                                    |                                          |
| Bonificacions i exempcions de la taxa per drets d'examen                                                                                |                                          |
| RECORDEUIII AQUEST APARTAT NOMÉS ES PODRÀ MODIFICAR UNA SOLA VEGADA EN EL PERÍODE     DE SUBSANACIÓ                                     |                                          |
| Els supòsits de reducció de la taxa s'hauran de justificar amb documentació acreditativa. Seleccioneu una<br>de les opcions següents *1 |                                          |
| Sense bonificació                                                                                                    |                                          |
| 🔿 👔 🍠 Familia nombrosa cat. general (reducció del 50% de l'import de la taxa)                                                           |                                          |

12. Més avall en la mateixa pàgina, adjunteu la documentació necessària per fer esmenes o per adjuntar "el meu CV"

| Л | Certificat nivell català: Per a l'acre<br>adjunteu el certificat en aquest apo<br>Certificat nivell de català :<br>Certificat nivell castellà: Únicamer<br>prova de la llengua castellana, adju<br>Certificat nivell castellà :<br>Documentació acreditativa CV: Re<br>un únic arxiu PDF.<br>Documentació acreditativa CV : | aditació de l'exer<br>artat.<br>Tria un fitxer<br>Int les persones d<br>unteu en aquest<br>Tria un fitxer<br>cordeu que la ir<br>Tria un fitxer | mpció de la pro<br>No s'ha tca<br>que necessitin<br>apartat el cert<br>No s'ha tca<br>nformació d'aqu<br>No s'ha tca | ova de la llen<br>ap fitxer<br>acreditar l'ex<br>ificat corresp<br>ap fitxer<br>uest apartat l<br>ap fitxer | gua catalana<br>empció de la<br>onent.<br>ha d'estar en |
|---|----------------------------------------------------------------------------------------------------|----------------------------------------------------------------------------------------------------|----------------------------------------------------------------------------------------------------|----------------------------------------------------------------------------------------------------|---------------------------------------------------------|
| Л | Certificat nivell de català :<br>Certificat nivell castellà: Únicamer<br>prova de la llengua castellana, adji<br>Certificat nivell castellà :<br>Documentació acreditativa CV: Re<br>un únic arxiu PDF.<br>Documentació acreditativa CV :                                                                                   | Tria un fitxer<br>It les persones o<br>unteu en aquest<br>Tria un fitxer<br>Cordeu que la ir<br>Tria un fitxer                                  | No s'ha tca<br>que necessitin<br>apartat el cert<br>No s'ha tca<br>nformació d'aqu<br>No s'ha tca                    | ap fitxer<br>acreditar l'ex<br>ificat corresp<br>ap fitxer<br>uest apartat l<br>up fitxer                   | empció de la<br>onent.<br>ha d'estar en                 |
| Л | Certificat nivell castellà: Únicamer<br>prova de la llengua castellana, adju<br>Certificat nivell castellà :<br>Documentació acreditativa CV: Re<br>un únic arxiu PDF.<br>Documentació acreditativa CV :                                                                                                    | nt les persones o<br>unteu en aquest<br>Tria un fitxer<br>ecordeu que la ir<br>Tria un fitxer                                                   | que necessitin<br>apartat el cert<br>No s'ha tca<br>nformació d'aqu<br>No s'ha tca                                   | acreditar l'ex<br>ifficat corresp<br>ap fitxer<br>uest apartat l                                            | empció de la<br>onent.<br>ha d'estar en                 |
| 7 | Certificat niveli castellà :<br>Documentació acreditativa CV: Re<br>un únic arxiu PDF.<br>Documentació acreditativa CV :                                                                                                    | Tria un fitxer<br>cordeu que la ir<br>Tria un fitxer                                                                                            | No s'ha tca<br>nformació d'aqu<br>No s'ha tca                                                                        | ap fitxer<br>uest apartat I                                                                                 | ha d'estar en                                           |
| 7 | Documentació acreditativa CV: Re<br>un únic arxiu PDF.<br>Documentació acreditativa CV :                                                                                                    | cordeu que la ir                                                                                                    | nformació d'aqu<br>No s'ha tca                                                                                       | uest apartat l                                                                                              | ha d'estar en                                           |
| 7 | Documentació acreditativa CV :                                                                                                    | Tria un fitxer                                                                                                    | No s'ha tca                                                                                                    | n fitxer                                                                                                    |                                                         |
|   |                                                                                                    |                                                                                                    |                                                                                                    | ip never                                                                                                    |                                                         |
|   | EXEMPCIÓ O BONIFICACIÓ<br>TAXA :                                                                                                    | Tria un fitxer                                                                                                    | No s'ha tca                                                                                                    | ap fitxer                                                                                                   |                                                         |
|   | AL·LEGACIONS<br>AUTOBAREMACIÓ :                                                                                                    | Tria un fitxer                                                                                                    | No s'ha tca                                                                                                    | ap fitxer                                                                                                   |                                                         |
|   | PLANTILLA D?AUTOBAREMACIÓ<br>:                                                                                                    | Tria un fitxer                                                                                                    | No s'ha tca                                                                                                    | ap fitxer                                                                                                   |                                                         |
|   |                                                                                                    |                                                                                                    |                                                                                                    |                                                                                                    |                                                         |
|   |                                                                                                    |                                                                                                    |                                                                                                    |                                                                                                    |                                                         |

#### 11. Llegiu bé aquesta pàgina (i totes!)

Enrere Continuar

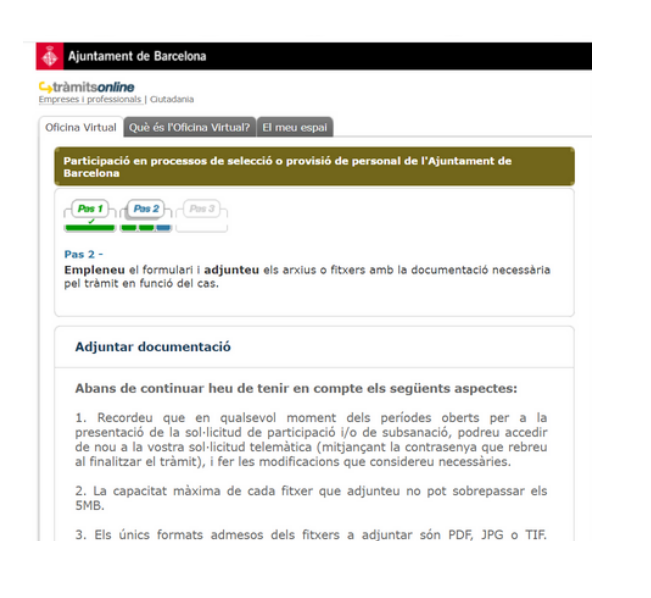

### Concurs de mèrits Ajuntament de Bcn

#### 13. Adjunteu la documentació

| A continuació podreu procedir a adjuntar en, els corresponents apartats, la documentació que s'especifica en les bases de la convocatòria:                                             |  |
|----------------------------------------------------------------------------------------------------|--|
| Certificat nivell català: Per a l'acreditació de l'exempció de la prova de la llengua catalana<br>adjunteu el certificat en aquest apartat.                                            |  |
| Certificat nivell de català : Tria un fitxer No s'ha tcap fitxer                                                                                                    |  |
| Certificat nivell castellà: Únicament les persones que necessitin acreditar l'exempció de la<br>prova de la llengua castellana, adjunteu en aquest apartat el certificat corresponent. |  |
| Certificat nivell castellà : Tria un fitxer No s'ha tcap fitxer                                                                                                    |  |
| Documentació acreditativa CV: Recordeu que la informació d'aquest apartat ha d'estar en<br>un únic arxiu PDF.                                                                          |  |
| Documentació acreditativa CV : Tria un fitxer No s'ha tcap fitxer                                                                                                    |  |
| EXEMPCIÓ O BONIFICACIÓ <b>Tria un fitxer</b> No s'ha tcap fitxer                                                                                                    |  |
| AL·LEGACIONS<br>AUTOBAREMACIÓ : Tria un fitxer No s'ha tcap fitxer                                                                                                    |  |
| PLANTILLA D?AUTOBAREMACIÓ <b>Tria un fitxer</b> No s'ha tcap fitxer                                                                                                    |  |
|                                                                                                    |  |
|                                                                                                    |  |
| Enrere Continuar                                                                                                    |  |

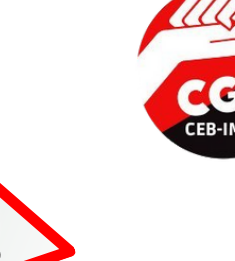

Si us heu inscrit via <u>seu</u> <u>elctrònica</u>, heu d'adjuntar el vostre CV i afegir-hi tota la documentació en un sol PDF

Si heu omplert "el meu CV" per la Intranet, s'adjuntarà al final del procés. Però heu d'adjuntar un pdf amb la documentació que apareix com a no compulsada

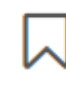

Símbol documentació no compulsada.

Símbol documentació compulsada.

#### 14. Comproveu que totes les dades són correctes i que s'ha adjuntat la documentació

Empleneu el formulari i adjunteu els arxius o fitxers amb la documentació necessària pel tràmit en funció del cas.

Ajuntament de Barcelona

Pas 1 Pas 2 Pas 3

Confirmació de dades

Oficina Virtual Ouè és l'Oficina Virtual? El meu espai

Gtràmitsonline

Pas 2

15. Si tot és correcte, en la mateixa pàgina, al final, premeu "enviar"

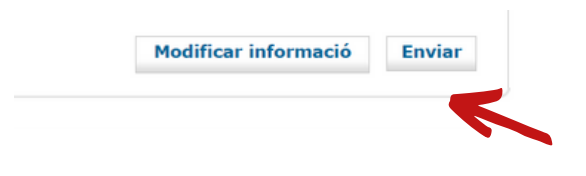

# No dubtis a contactar-nos: cgtcebimeb@gmail.com

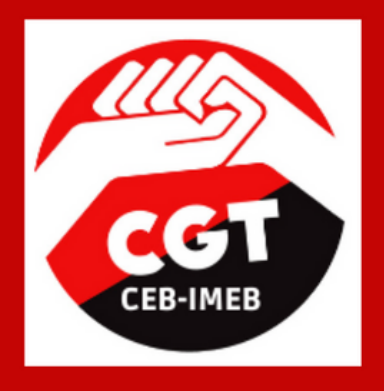

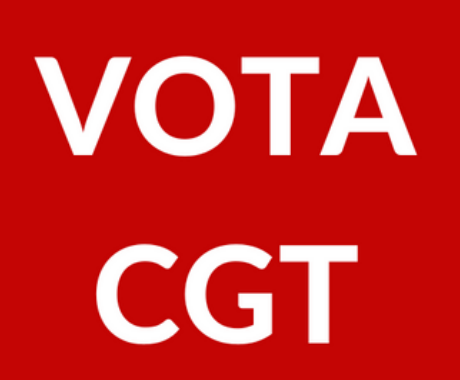

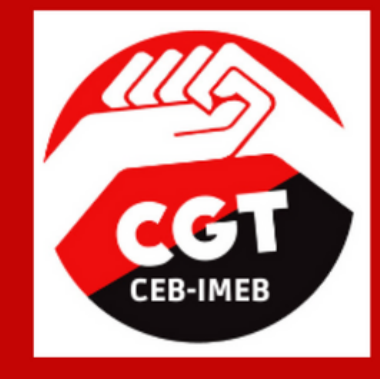

ESTEM AL COSTAT DE LA LLUITA INTERINA

**ACOMPANYEM A LES TREBALLADORES MÉS** PRECARITZADES

**DEFENSEM UNA EDUCACIÓ** 100% PÚBLICA, INCLUSIVA, DEMOCRÀTICA, FEMINISTA, LAICA, TRANSFORMADORA, EN CATALÀ I AMB RECURSOS.

> **CONSTRUÏM DES DE BAIX**

**TENIM CULTURA** LLIBERTÀRIA DE SUPORT **MUTU I LA SOLIDARITAT** COM A BASE DE LA NOSTRA ACCIÓ SINDICAL

**FEM FRONT ALS CONFLICTES LABORALS I EDUCATIUS** 

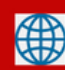

cgtensenyament.cat/ceb-imeb/

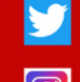

twitter.com/cgtcebimeb

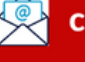

cgtcebimeb@gmail.com

https://t.me/cgtcebimeb

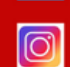

cgt\_ceb\_imeb

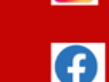

facebook.com/cgt.cebimeb

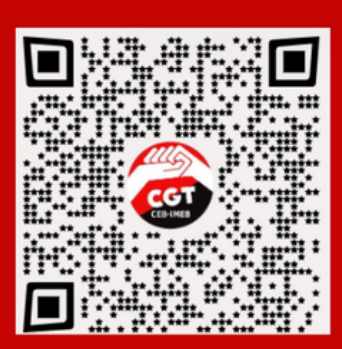